| 1. 학술대회 홈페이지(jointconf2021.com)로 간다                                                                                    |
|----------------------------------------------------------------------------------------------------|
| 2021 Joint International Conference on ELT                                                                             |
| Presidenti Welcome Keynota Speaker Plenny Speakers Fasturd Speakers Conference Room. Registration Contect Us           |
| English Language Learning and Teaching                                                                                 |
| in the Post Covid-19 Era                                                                                               |
|                                                                                                    |
|                                                                                                    |
| Register Here                                                                                                    |
|                                                                                                    |
|                                                                                                    |
| PROGRAM PROCEEDINGS 교사업수 안내<br>Devoluted for confirmers program Downland: for proceedings 고개면하게 전기되시는 연령 동물에서는 대기를 분위해 |
| ·····································                                                                                  |
| 2. 홈페이지 경단의 매뉴 기군대 Registration 을 실락한다                                                                                 |
| 2021 Joint International Conference on ELT                                                                             |
| English Language Languing and Teaching                                                                                 |
| in the Post Covid-19 Fra                                                                                               |
|                                                                                                    |
| Hosted by                                                                                                    |
| KATE / PKETA / GETA / KAMALL / KEES / MEESO / KASEE / ETAK / KOSETA                                                    |
| Register Here                                                                                                    |
|                                                                                                    |
| PROCEEDINGS ZI-HEI- 21-H                                                                                               |
| Deveload the conference program Deveload the proceedings. 2/12-9-14 [2711:14-2-2511:19-94-2-2712]<br>7-4/2             |
| 3. Registration 페이지에서 등록비와 계좌번호를 확인한다                                                                                  |
| Registration                                                                                                    |
| # cot: Ispania<br>Besistenia Frac                                                                                      |
| - 11.05 (vor) (kented)<br>- 11.05 (vor) (kented)                                                                       |
| 1.0200 wm (bryth Tacken, Cashad Statent)  Parater Taska 6 digotif 11                                                   |
| 194-49-11877 (Marko Back UPSR), Raph, Aldr Del do Scalara)                                                             |
|                                                                                                    |
| Non                                                                                                    |
| Porte.                                                                                                    |
|                                                                                                    |
| 4. 등독 양식을 작성하고 아래의 Register 버튼을 두는다. 완료!!                                                                              |
| Please fill in the following form and press REGISTER.                                                                  |
|                                                                                                    |
| Name                                                                                                    |
| Brone Mo                                                                                                    |
|                                                                                                    |
| Email                                                                                                    |
| Your affiliation                                                                                                    |
|                                                                                                    |
|                                                                                                    |
| REGISTER                                                                                                    |
|                                                                                                    |